## NETAIMS : Menjana Laporan Kehadiran Bulanan (Ringkasan) Mengikut Jabatan

| Time Attenden                 |                                                                                                    |
|-------------------------------|----------------------------------------------------------------------------------------------------|
| Management System             | Monthly Attendance Report                                                                                        |
| 1 1 2 2 2 2                   | Event Filter                                                                                                    |
|                               | From Card No. : To Card No. :                                                                                    |
| TAMS Setup >>                 | From Employee Code : To Employee Code :                                                                          |
| Utilities                     | From Employee : To Employee :                                                                                    |
| Upload File to Server         | Job Title : Department : JAB. PENGAJIAN AM                                                                       |
| Download Daily Log            |                                                                                                    |
| TAMS Admin                    | Branch : Monthly Shift Pattern :                                                                                 |
| TAMS Setting                  | Sorting                                                                                                    |
| Data Housekeeping             | Sorting by : Card No                                                                                             |
| TAMS Transaction              |                                                                                                    |
| Daily Attendance              | Report Type                                                                                                    |
| Weekly Attendance             | Report Type : Analysis                                                                                           |
| Monthly Attendance            | Select Transaction Date                                                                                          |
| Transaction Closing           | Data for the month of December V from 01/12/2018 2 to 31/12/2018 2 year 2018                                     |
| Approval                      |                                                                                                    |
| Attendance Reason<br>Approval | Monthly Posting                                                                                                  |
| Daily Amendment<br>Approval   | Last monthly posting done by PSP/P/26 on 2019/01/02 08:49. Posting transaction from [2018/12/01] to [2018/12/31] |
| Report                        | Report                                                                                                    |
| Daily Access Log              |                                                                                                    |
| Daily Exception               |                                                                                                    |
| Weekly Analysis               |                                                                                                    |
| Monthly Analysis              |                                                                                                    |
| Disciplinary                  |                                                                                                    |
| Disciplinary Card             |                                                                                                    |

\*Pastikan TIDAK klik pada Monthly Posting

|                         |                                                                                                    |      | 2   | NetAIMS - Time A<br>Monthly Atten<br>Politek | ttendar<br>dance<br>nik Seb | e Rep | oort<br>Perai | ment S<br>- Ana | System<br>alysi | n<br>S |     |     |    |     |         |         | Pras   | [2015<br>sd en 02 | /12/01-2<br>- DE<br>01/2019 | 018/12/31<br>CEMBEI<br>09.25 04AM |
|-------------------------|----------------------------------------------------------------------------------------------------|------|-----|----------------------------------------------|-----------------------------|-------|---------------|-----------------|-----------------|--------|-----|-----|----|-----|---------|---------|--------|-------------------|-----------------------------|-----------------------------------|
| Attendance<br>EOT-Early | tendance Flag. (E1-Early IN, E.O.Early Out, L.I.Lateln, L.O.Late Out, I.C.Incomplete, Ab-Absent, N.W.Off Day, WLI-Work Late In, WEO-Work Early Out, WkH-Work Hour, DT-Early OT, LOT-Late OT, OTH-Over Time) |      |     |                                              |                             |       |               |                 |                 |        |     |     |    |     |         |         |        |                   |                             |                                   |
| Card No                 | Staff                                                                                                    | Name | Job | Department                                   | E/I                         | E/O   | LI            | LO              | I/C             | Ab     | 0/Т | N/W | Lv | Red | WLI     | WEO     | WkH    | EOT               | LOT                         | OTH                               |
|                         |                                                                                                    |      |     | JAB.                                         | 17                          | 00    | 00            | 17              | 00              | 03     | 00  | 00  | 00 | 03  | 000:00  | 000:000 | 153:00 | 000:00            | 000:000                     | 00:000                            |
|                         |                                                                                                    |      |     | JAB.                                         | 15                          | 00    | 00            | 15              | 00              | 05     | 00  | 00  | 00 | 05  | 000:00  | 000:00  | 120:00 | 000:00            | 000:00                      | 00:000                            |
|                         |                                                                                                    |      |     | JAB.                                         | 18                          | 00    | 00            | 18              | 00              | 02     | 00  | 00  | 00 | 02  | 000:000 | 000:00  | 144:00 | 000:00            | 000:00                      | 00:000                            |
|                         |                                                                                                    |      |     | JAB.                                         | 16                          | 00    | 00            | 16              | 00              | 04     | 00  | 00  | 00 | 04  | 000:00  | 000:00  | 128:00 | 000:00            | 000:00                      | 000:00                            |
|                         |                                                                                                    |      |     | JAB.                                         | 07                          | 00    | 06            | 13              | 00              | 07     | 00  | 00  | 00 | 13  | 000:23  | 000:00  | 116:37 | 000:00            | 000;000                     | 00:000                            |
|                         |                                                                                                    |      |     | JAB.                                         | 17                          | 00    | 00            | 17              | 00              | 03     | 00  | 00  | 00 | 03  | 000:00  | 000:00  | 136:00 | 000:00            | 000:00                      | 00:000                            |
|                         |                                                                                                    |      |     | JAB.                                         | 19                          | 00    | 00            | 19              | 00              | 01     | 00  | 00  | 00 | 01  | 000:000 | 000:00  | 152:00 | 000:00            | 000:000                     | 00:000                            |
|                         |                                                                                                    |      |     | JAB.                                         | 17                          | 00    | 00            | 17              | 00              | 03     | 00  | 00  | 00 | 03  | 000:00  | 000:00  | 136:00 | 000:00            | 000:00                      | 000:00                            |
|                         |                                                                                                    |      |     | JAB.                                         | 16                          | 00    | 00            | 16              | 00              | 04     | 00  | 00  | 00 | 04  | 000:00  | 000:00  | 128:00 | 000:00            | 000:00                      | 00:000                            |
|                         |                                                                                                    |      |     | JAB.                                         | 12                          | 00    | 01            | 13              | 00              | 07     | 00  | 00  | 00 | 0\$ | 000:02  | 000:00  | 116:58 | 000:00            | 000:000                     | 00:000                            |
|                         |                                                                                                    |      |     | JAB.                                         | 13                          | 00    | 00            | 13              | 00              | 07     | 00  | 00  | 00 | 07  | 000:00  | 000:00  | 117:00 | 000:00            | 000:00                      | 00:000                            |
|                         |                                                                                                    |      |     | JAB.                                         | 16                          | 00    | 01            | 17              | 00              | 03     | 00  | 00  | 00 | 04  | 000:01  | 000:00  | 152:59 | 000:00            | 000:00                      | 00:000                            |
|                         |                                                                                                    |      |     | JAB.                                         | 12                          | 00    | 02            | 14              | 00              | 05     | 00  | 00  | 00 | 0\$ | 000:11  | 000:00  | 125:49 | 000:00            | 000:00                      | 00:000                            |
|                         |                                                                                                    |      |     | JAB.                                         | 14                          | 00    | 02            | 16              | 00              | 04     | 00  | 00  | 00 | 06  | 000:19  | 000:00  | 128:00 | 000:00            | 000:00                      | 00:000                            |
|                         |                                                                                                    |      |     | JAB.                                         | 17                          | 00    | 00            | 18              | 01              | 02     | 00  | 00  | 00 | 03  | 000:00  | 000:00  | 136:00 | 000:00            | 000:00                      | 00:000                            |
|                         |                                                                                                    |      |     | JAB.                                         | 17                          | 00    | 00            | 17              | 00              | 03     | 00  | 00  | 00 | 03  | 000:00  | 000:00  | 153:00 | 000:00            | 000:00                      | 00:000                            |
|                         |                                                                                                    |      |     | JAB.                                         | 06                          | 00    | 01            | 07              | 00              | 13     | 00  | 00  | 00 | 14  | 000:44  | 000:00  | 056:00 | 000:00            | 000:00                      | 00:000                            |
|                         |                                                                                                    |      |     | JAB.                                         | 16                          | 00    | 00            | 16              | 00              | 04     | 00  | 00  | 00 | 04  | 000:00  | 000:00  | 128:00 | 000:00            | 000:00                      | 00:000                            |
|                         |                                                                                                    |      |     | JAB.                                         | 16                          | 00    | 00            | 16              | 00              | 04     | 00  | 00  | 00 | 04  | 000:00  | 000:00  | 128:00 | 000:00            | 000:00                      | 00:000                            |
|                         |                                                                                                    |      |     | JAB.                                         | 00                          | 00    | 00            | 00              | 00              | 20     | 00  | 00  | 00 | 20  | 000:00  | 000:00  | 000:00 | 000:00            | 000:00                      | 00:000                            |
|                         |                                                                                                    |      |     | JAB.                                         | 11                          | 00    | 04            | 15              | 04              | 03     | 00  | 00  | 00 | 11  | 000:57  | 000:00  | 104:00 | 000:00            | 000:00                      | 00:000                            |
|                         |                                                                                                    |      |     | JAB.                                         | 19                          | 00    | 00            | 19              | 00              | 01     | 00  | 00  | 00 | 01  | 000:00  | 000:00  | 152:00 | 000:00            | 000:00                      | 00:000                            |
|                         |                                                                                                    |      |     | JAB.                                         | 15                          | 00    | 00            | 15              | 00              | 05     | 00  | 00  | 00 | 05  | 000:00  | 000:00  | 120:00 | 000:00            | 000:00                      | 000:00                            |
|                         |                                                                                                    |      |     | JAB.                                         | 15                          | 00    | 00            | 15              | 00              | 05     | 00  | 00  | 00 | 05  | 000:00  | 000:00  | 120:00 | 000:00            | 000:00                      | 000:00                            |
|                         |                                                                                                    |      |     | JAB.                                         | 18                          | 00    | 00            | 18              | 00              | 02     | 00  | 00  | 00 | 02  | 000:00  | 000:00  | 144:00 | 000:00            | 000:00                      | 000:00                            |
|                         |                                                                                                    |      |     | JAB.                                         | 12                          | 00    | 05            | 16              | 01              | 03     | 00  | 00  | 00 | 09  | 000:16  | 000:00  | 127:44 | 000:00            | 000:00                      | 00:000                            |
|                         |                                                                                                    |      |     | JAB.                                         | 16                          | 00    | 00            | 16              | 00              | 04     | 00  | 00  | 00 | 04  | 000:00  | 000:00  | 128:00 | 000:00            | 000:00                      | 00:000                            |
|                         |                                                                                                    |      |     | JAB.                                         | 16                          | 00    | 01            | 17              | 00              | 03     | 00  | 00  | 00 | 04  | 000:04  | 000:00  | 136:00 | 000:00            | 000:00                      | 00:000                            |
|                         |                                                                                                    |      |     | JAB.                                         | 14                          | 00    | 00            | 14              | 00              | 06     | 00  | 00  | 00 | 06  | 000:00  | 000:00  | 112:00 | 000:00            | 000:00                      | 00:000                            |
|                         |                                                                                                    |      |     | TAR                                          | 12                          | 00    | 00            | 11              | 01              | 0.8    | 00  | 00  | 00 | 00  | 000-00  | 000-00  | 098-00 | 000-00            | 000-00                      | 000-00                            |

\*\*\* End Report \*\*\*

| Time Attendance<br>Management System | Daily Attendance                                                                                                    |
|--------------------------------------|----------------------------------------------------------------------------------------------------|
| 1 1 2 2                              | - Event Filter                                                                                                    |
|                                      | From Card No. : To Card No. :                                                                                          |
| TAMS Setup >>                        | From Employee Code : To Employee Code :                                                                                |
| Utilities                            | From Employee Name : To Employee Name :                                                                                |
| Upload File to Server                | Job Title : Department : JAB. PENGAJIAN AM                                                                             |
| Download Daily Log                   |                                                                                                    |
| TAMS Admin                           | Branch :                                                                                                    |
| TAMS Setting                         | Monthly Shift Pattern : V Daily Shift Pattern :                                                                        |
| Data Housekeeping                    | Aburdana Shaha Shaw All                                                                                                |
| TAMS Transaction                     |                                                                                                    |
| Daily Attendance                     | Sorting                                                                                                    |
| Weekly Attendance                    | Sorting by : Employee Name                                                                                             |
| Monthly Attendance                   |                                                                                                    |
| Transaction Closing                  | Report Type                                                                                                    |
| Approval                             | Report Type : Attendance status                                                                                        |
| Attendance Reason<br>Approval        | Select Transaction Date                                                                                                |
| Daily Amendment<br>Approval          | From Date :  06/05/2019 🐉 To Date :  06/05/2019 🐉 Daily Posting                                                        |
| Report                               | Last daily posting done by NetAIMS Services on 2019/03/09 09:02. Posting transaction from [2019/03/08] to [2019/03/09] |
| Daily Access Log                     | View Report                                                                                                    |
| Daily Exception                      |                                                                                                    |
| Weekly Analysis                      |                                                                                                    |
| Monthly Analysis                     |                                                                                                    |
| Disciplinary                         |                                                                                                    |
| Disciplinary Card                    |                                                                                                    |
|                                      |                                                                                                    |

\* Transaction Date : Pilih tarikh yang diperlukan

\* Pastikan TIDAK klik pada Daily Posting

\*Setelah laporan dipaparkan, boleh pilih PDF - Export - Save As

## NETAIMS : Menjana Laporan Kehadiran Bulanan (In complete) Mengikut Jabatan

| Time Attendance<br>Management System | Daily Attendance                                                                                                    |
|--------------------------------------|----------------------------------------------------------------------------------------------------|
| 1 1 2 2                              | Event Filter                                                                                                    |
|                                      | From Card No. : To Card No. :                                                                                          |
| TAMS Setup >>                        | From Employee Code : To Employee Code :                                                                                |
| Utilities                            | From Employee Name :                                                                                                   |
| Upload File to Server                | Job Title : Department : JAB. PENGAJIAN AM                                                                             |
| Download Daily Log                   |                                                                                                    |
| TAMS Admin                           | Branch :                                                                                                    |
| TAMS Setting                         | Monthly Shift Pattern :                                                                                                |
| Data Housekeeping                    | there does the line Complete                                                                                           |
| TAMS Transaction                     | Attendance Status : In Complete                                                                                        |
| Daily Attendance                     | Sorting                                                                                                    |
| Weekly Attendance                    | Sorting by : Employee Name                                                                                             |
| Monthly Attendance                   |                                                                                                    |
| Transaction Closing                  | Report Type                                                                                                    |
| Approval                             | Report Type : Attendance status                                                                                        |
| Attendance Reason<br>Approval        | Select Transaction Date                                                                                                |
| Daily Amendment                      | From Date : 01/12/2018 🤣 To Date : 31/12/2018 🥩 Daily Posting                                                          |
| Approval                             | Last daily posting done by NetAIMS Services on 2019/01/02 09:01. Posting transaction from [2019/01/01] to [2019/01/02] |
| Report                               |                                                                                                    |
| Daily Access Log                     | View Report                                                                                                    |
| Daily Exception                      |                                                                                                    |
| Weekly Analysis                      |                                                                                                    |
| Monthly Analysis                     |                                                                                                    |
| Disciplinary                         |                                                                                                    |
| Disciplinary Card                    |                                                                                                    |
|                                      |                                                                                                    |

NetAIMS - Time Attendance Management System Daily Attendance Report by Employee Name - Attendance Status Politeknik Seberang Perai

[2018/12/01-2018/12/31] - In Complete Printed on 02/01/2019 09:32:12AM

| Date       | Shift      | We    | Work     |       | ak        | Overtime |                   | Work        |        |                | Break        |       |                  |           | Overtim               | Attendance Status |                     |
|------------|------------|-------|----------|-------|-----------|----------|-------------------|-------------|--------|----------------|--------------|-------|------------------|-----------|-----------------------|-------------------|---------------------|
|            |            | In    | Out      | Out   | In        | In       | Out               | L. In       | E. Out | Hour           | E. Out       | L. In | Hour             | EOT       | LOT                   | OTH               |                     |
| Name :     |            |       | Code :   |       | Card No : |          |                   | Branch :    |        | Departmen      | Department : |       | Position         | PENSYARAH |                       | Working           | Schedule : 1812     |
| 2018/12/03 | 32-IBU WP3 | 07:40 | ;        | **)** |           |          | **:**             | 00:00       | 00:00  | 00:00          | 00:00        | 00:00 | 00:00            | 00:00     | 00:00                 | 00:00             | E.In+I/C            |
| Name :     |            |       | Code :   |       | Card ?    | lo :     |                   | Branch : PS | P      | Departmen      | it :         | 1     | Position         | PENSYA    | RAH                   | Working           | Schedule : 1812 WP2 |
| 2018/12/03 | 05-ADM1_W  | 07:57 | :        | :     | :         | ;        | :                 | 00:00       | 00:00  | 00:00          | 00:00        | 00:00 | 00:00            | 00:00     | 00:00                 | 00:00             | E.In+I/C            |
| Name :     |            |       | Code : 1 |       | Card No : |          | Branch : Departme |             |        | t : Position : |              |       | PENSYARAH Workin |           | g Schedule : 1812 WP2 |                   |                     |
| 2018/12/05 | 05-ADM1_W  | ;     | 17:23    | ;     |           | :        | :                 | 00:00       | 00:00  | 00:00          | 00:00        | 00:00 | 00:00            | 00:00     | 00:00                 | 00:00             | L.Out+I/C           |
| 2018/12/13 | 05-ADM1_W  | )     | 17:00    | :     | ;         | :        | )                 | 00:00       | 00:00  | 00:00          | 00:00        | 00:00 | 00:00            | 00:00     | 00:00                 | 00:00             | L.Out+I/C           |
| 2018/12/14 | 05-ADM1_W  | 07:50 | **)**    | )     | ;         |          | :                 | 00:00       | 00:00  | 00:00          | 00:00        | 00:00 | 00:00            | 00:00     | 00:00                 | 00:00             | E.In+I/C            |
| 2018/12/27 | 05-ADM1_W  | 06:27 | **)**    | **)** | **)**     | ]        |                   | 00:00       | 00:00  | 00:00          | 00:00        | 00:00 | 00:00            | 00:00     | 00:00                 | 00:00             | E.In+I/C            |
| Name :     |            |       | Code :   |       | Card ?    | lo :     |                   | Branch : PS | P      | Departmen      | it :         | 1     | Position         | PENSYA    | RAH                   | Working           | Schedule : 1812 WP1 |
| 2018/12/19 | 11-ADM2_W  |       | 17:13    |       | ***       | :        |                   | 00:00       | 00:00  | 00:00          | 00:00        | 00:00 | 00:00            | 00:00     | 00:00                 | 00:00             | L.Out+I/C           |

\*\*\* End Report \*\*\*

## NETAIMS : Menjana Laporan Kehadiran Mingguna (Ringkasan) Mengikut Jabatan

| Time Attendance<br>Management System | Weekly Attendance Report                                                                                             |     |
|--------------------------------------|----------------------------------------------------------------------------------------------------|-----|
| Carrier a                            | - Event Filter                                                                                                    |     |
|                                      | From Card No. : To Card No. :                                                                                        |     |
| TAMS Setup >>                        | From Employee Code : To Employee Code :                                                                              |     |
| Utilities                            | From Employee : To Employee :                                                                                        |     |
| Upload File to Server                | Job Title : Department : JAB. PENGAJIAN AM                                                                           |     |
| Download Daily Log                   |                                                                                                    |     |
| TAMS Admin                           | Branch : Monthly Shift Pattern :                                                                                     |     |
| TAMS Setting                         | Sorting                                                                                                    |     |
| Data Housekeeping                    | Sorting by : Employee Name                                                                                           |     |
| TAMS Transaction                     | Deced Taxa                                                                                                    |     |
| Daily Attendance                     |                                                                                                    |     |
| Weekly Attendance                    | Report Type : Analysis                                                                                               |     |
| Monthly Attendance                   | Select Transaction Date                                                                                              |     |
| Transaction Closing                  | Year: 2019 Week: 17 V date from 22/04/2019 2 to 28/04/2019 Weekly Postice                                            |     |
| Approval                             |                                                                                                    |     |
| Attendance Reason<br>Approval        | Last Weekly posting done by NetAIMS Services on 2019/05/05 23:59. Posting transaction from [2019/04/22] to [2019/04/ | 28] |
| Daily Amendment<br>Approval          | Report                                                                                                    |     |
| Report                               |                                                                                                    |     |
| Daily Access Log                     |                                                                                                    |     |
| Daily Exception                      |                                                                                                    |     |
| Weekly Analysis                      |                                                                                                    |     |
| Monthly Analysis                     |                                                                                                    |     |
| Disciplinary                         |                                                                                                    |     |
| Disciplinary Card                    |                                                                                                    |     |

- \* Transaction Date : Pilih minggu yang diperlukan
- \* Pastikan TIDAK klik pada Weekly Posting
- \*Setelah laporan dipaparkan, boleh pilih PDF Export Save As